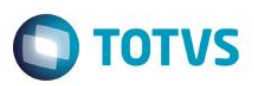

## Títulos a Receber do Finame

| Produto  | : | Microsiga Protheus® - Veículos - Versão 11 |                    |   |          |
|----------|---|--------------------------------------------|--------------------|---|----------|
| Chamado  | : | TRLOKW                                     | Data da publicação | : | 19/06/15 |
| País(es) | : | Todos                                      | Banco(s) de Dados  | : | Todos    |

#### Importante

Esta melhoria depende de execução do *update* de base **UPDVEIHT**, conforme **Procedimentos** para Implementação.

Implementada melhoria na rotina Atend. Modelo 2 (VEIXA018), para disponibilizar um maior detalhamento da forma de pagamento FINAME. Agora, é possível selecionar a geração do título à receber contra o cliente ou contra a financeira, bem como gerar títulos a pagar das taxas Fat e Risco. Desta forma, a rotina disponibiliza um maior detalhamento e controle financeiro desta forma de pagamento, aumentando seu nível de gestão das vendas e visualização detalhada de valores referentes ao FINAME.

### Procedimento para Implementação

O sistema é atualizado logo após a aplicação do pacote de atualizações (Patch) deste chamado.

### Importante

Antes de executar o compatibilizador UPDVEIHT é imprescindível:

- a) Realizar o *backup* da base de dados do produto que será executado o compatibilizador (**PROTHEUS11\_DATA\DATA**) e dos dicionários de dados SXs (**PROTHEUS11\_DATA\SYSTEM**).
- b) Os diretórios acima mencionados correspondem à **instalação padrão** do Protheus, portanto, devem ser alterados conforme o produto instalado na empresa.
- c) Essa rotina deve ser executada em modo exclusivo, ou seja, nenhum usuário deve estar utilizando o sistema.
- d) Se os dicionários de dados possuírem índices personalizados (criados pelo usuário), antes de executar o compatibilizador, certifique-se de que estão identificados pelo *nickname*. Caso o compatibilizador necessite criar índices, irá adicioná-los a partir da ordem original instalada pelo Protheus, o que poderá sobrescrever índices personalizados, caso não estejam identificados pelo *nickname*.
- e) O compatibilizador deve ser executado com a Integridade Referencial desativada\*.

### Atenção

O procedimento a seguir deve ser realizado por um profissional qualificado como Administrador de Banco

1

ento é de propriedade da TOTVS. Todos os direitos reserva

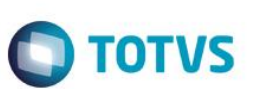

#### de Dados (DBA) ou equivalente!

<u>A ativação indevida da Integridade Referencial pode alterar drasticamente o relacionamento entre tabelas</u> no banco de dados. Portanto, antes de utilizá-la, observe atentamente os procedimentos a seguir:

- i. No Configurador (SIGACFG), veja se a empresa utiliza Integridade Referencial, selecionando a opção Integridade/Verificação (APCFG60A).
- ii. Se não há Integridade Referencial ativa, são relacionadas em uma nova janela todas as empresas e filiais cadastradas para o sistema e nenhuma delas estará selecionada. Neste caso, E SOMENTE NESTE, não é necessário qualquer outro procedimento de ativação ou desativação de integridade, basta finalizar a verificação e aplicar normalmente o compatibilizador, conforme instruções.
- iii. <u>Se</u> há Integridade Referencial ativa em todas as empresas e filiais, é exibida uma mensagem na janela Verificação de relacionamento entre tabelas. Confirme a mensagem para que a verificação seja concluída, <u>ou</u>;
- iv. <u>Se</u> há Integridade Referencial ativa em uma ou mais empresas, que não na sua totalidade, são relacionadas em uma nova janela todas as empresas e filiais cadastradas para o sistema e, somente, a(s) que possui(em) integridade está(arão) selecionada(s). Anote qual(is) empresa(s) e/ou filial(is) possui(em) a integridade ativada e reserve esta anotação para posterior consulta na reativação (ou ainda, contate nosso Help Desk Framework para informações quanto a um arquivo que contém essa informação).
- v. Nestes casos descritos nos itens "iii" ou "iv", E SOMENTE NESTES CASOS, é necessário desativar tal integridade, selecionando a opção Integridade/ Desativar (APCFG60D).
- vi. Quando desativada a Integridade Referencial, execute o compatibilizador, conforme instruções.
- vii. Aplicado o compatibilizador, a Integridade Referencial deve ser reativada, SE E SOMENTE SE tiver sido desativada, através da opção Integridade/Ativar (APCFG60). Para isso, tenha em mãos as informações da(s) empresa(s) e/ou filial(is) que possuía(m) ativação da integridade, selecione-a(s) novamente e confirme a ativação.

### Contate o Help Desk Framework EM CASO DE DÚVIDAS!

- 1. Em ByYou Smart Client, digite U\_UPDVEIHT no campo Programa Inicial.
- 2. Clique em **OK** para continuar.
- 3. Após a confirmação é exibida uma tela para a seleção da empresa em que o dicionário de dados será modificado.
- 4. Ao confirmar é exibida uma mensagem de advertência sobre o *backup* e a necessidade de sua execução em **modo** exclusivo.
- 5. Clique em **Processar** para iniciar o processamento. O primeiro passo da execução é a preparação dos arquivos. É apresentada uma mensagem explicativa na tela.
- 6. Em seguida, é exibida a janela Atualização concluída com o histórico (*log*) de todas as atualizações processadas. Nesse *log* de atualização são apresentados somente os campos atualizados pelo programa. O compatibilizador cria os campos que ainda não existem no dicionário de dados.
- 7. Clique em **Gravar** para salvar o histórico (*log*) apresentado.

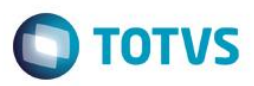

8. Clique em **OK** para encerrar o processamento.

## Atualizações do compatibilizador

- 1. Criação de **Campos** no arquivo **SX3 Campos:** 
  - Tabela VV0 Saídas de Veículos:

| Campo        | VV0_CFFINA                                                             | VV0_VFFINA                                         | VV0_DFFINA                                                                   |
|--------------|------------------------------------------------------------------------|----------------------------------------------------|------------------------------------------------------------------------------|
| Тіро         | Caracter                                                               | Numérico                                           | Data                                                                         |
| Tamanho      | 1                                                                      | 12                                                 | 8                                                                            |
| Decimal      | 0                                                                      | 2                                                  | 0                                                                            |
| Formato      | @!                                                                     | @E 999,999,999.99                                  |                                                                              |
| Contexto     | Real                                                                   | Real                                               | Real                                                                         |
| Propriedade  | Alterar                                                                | Alterar                                            | Alterar                                                                      |
| Título       | Finame Titul                                                           | VIr Flat                                           | Vencto Flat                                                                  |
| Descrição    | Finame Título a Receber                                                | VIr Flat<br>Financeira/Banco                       | Vencimento Título<br>Flat                                                    |
| Help         | Título a Receber de Finame<br>para:<br>1=Cliente<br>2=Financeira/Banco | Informe o Valor de<br>Flat da<br>Financeira/Banco. | Informe a Data de<br>vencimento<br>do Título de Flat da<br>Financeira/Banco. |
| Opções       | 1=Cliente;2=Financeira/Banco                                           |                                                    |                                                                              |
| Nível        | 1                                                                      | 1                                                  | 1                                                                            |
| Val. Sistema | Pertence("12")                                                         | positivo()                                         |                                                                              |
| Obrigatório  | Não                                                                    | Não                                                | Não                                                                          |
| Usado        | Sim                                                                    | Sim                                                | Sim                                                                          |
| Browse       | Sim                                                                    | Sim                                                | Sim                                                                          |
| Módulos      | Todos                                                                  | Todos                                              | Todos                                                                        |

| Campo    | VV0_VRFINA        | VV0_DRFINA |
|----------|-------------------|------------|
| Тіро     | Numérico          | Data       |
| Tamanho  | 12                | 8          |
| Decimal  | 2                 | 0          |
| Formato  | @E 999,999,999.99 |            |
| Contexto | Real              | Real       |

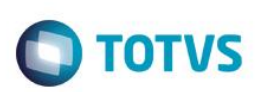

| Propriedade  | Alterar                                          | Alterar                                                                    |
|--------------|--------------------------------------------------|----------------------------------------------------------------------------|
| Título       | VIr Risco                                        | Vencto Risco                                                               |
| Descrição    | VIr Risco Financeira/Banc                        | Vencimento Título Risco                                                    |
| Help         | Informe o Valor de Risco da<br>Financeira/Banco. | Informe a Data de vencimento<br>do Título de Risco da<br>Financeira/Banco. |
| Nível        | 1                                                | 1                                                                          |
| Val. Sistema | positivo()                                       |                                                                            |
| Obrigatório  | Não                                              | Não                                                                        |
| Usado        | Sim                                              | Sim                                                                        |
| Browse       | Sim                                              | Sim                                                                        |
| Módulos      | Todos                                            | Todos                                                                      |

### Importante

O tamanho dos campos que possuem grupo podem variar conforme ambiente em uso.

### 2. Criação de Parâmetros no arquivo SX6 – Parâmetros:

| Nome da Variável | MV_MIL0057                                                                                                    |
|------------------|----------------------------------------------------------------------------------------------------|
| Тіро             | Caracter                                                                                                    |
| Descrição        | Título de Troco a ser gerado no Atend.Veículos Ex.: X0000000,<br>onde: X=1 para NCC, e X=2 para NCF 00000000=Código da<br>Natureza do Título a ser gerado. |
| Valor Padrão     | 2                                                                                                    |

# Procedimento para Configuração

1. No Configurador (SIGACFG) acesse Ambientes/Cadastros/Parâmetros (CFGX017). Configure o(s) parâmetro(s) a seguir:

| Itens/Pastas | Descrição                                                                                                    |
|--------------|----------------------------------------------------------------------------------------------------|
| Nome         | MV_LOJAVEI                                                                                                    |
| Тіро         | Caracter                                                                                                    |
| Cont. Por.   | NNN                                                                                                    |
| Descrição    | Indica se há integração do Sigaloja com o Gestão de<br>Concessionárias.Ex:SNN; onde S=Venda Balcão,N=Fechamento OS<br>e N=Veículos. |

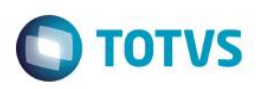

| Itens/Pastas | Descrição                                                                                                    |
|--------------|----------------------------------------------------------------------------------------------------|
| Nome         | MV_MIL0057                                                                                                    |
| Тіро         | Caracter                                                                                                    |
| Cont. Por.   | 10000005                                                                                                    |
| Descrição    | Título de Troco a ser gerado no Atend.Veículos Ex.: X0000000,<br>onde: X=1 para NCC, e X=2 para NCF 0000000=Código da<br>Natureza do Título a ser gerado. |

### Procedimento para Utilização

- 1. No Veículos (SIGAVEI) acesse: Atualizações / Mov Atendimento / Atend. Modelo 2 (VEIXA018).
- 2. Inclua um Atendimento.
- 3. Selecione um veículo do estoque.

É exibida a tela principal da rotina atendimento apresentando todas as informações necessárias para negociação com o cliente.

- 4. Clique na opção FINAME
- 5. Preencha os campos:
  - Cliente Banco Finame: informe o código e loja no cadastro de clientes referente a financeira responsável por este FINAME.
  - Código do Finame
  - Número PAC
- 6. Após informar estes campos, é necessário informar também como são formados os títulos no Financeiro:

**Título à Receber**: neste quadro, é necessário informar se o título à receber referente ao **FINAME** será gerado em nome da **Financeira/Banco** ou em nome do **Cliente**. Além disso, deve-se informar também o Valor do **FINAME** e a data de vencimento do título.

Caso a escolha seja gerar o título à receber em nome da Financeira/Banco, os campos do quadro Taxa Finame a Pagar são habilitados para preenchimento. Ao preencher estes campos, são gerados títulos a pagar em nome da Financeira/Banco referentes a essas taxas. O título a pagar da taxa Fat será gerado com o tipo FF e o título a pagar da taxa Risco será gerado com o tipo FR.

#### Importante

Caso o valor das parcelas seja maior do que o valor do veículo, o campo **Saldo Restante** terá seu nome alterado para **Devolução**, indicando que ocorre um pagamento de um valor maior do que o veículo que está sendo comprado. Portanto, trata-se de uma troca com troco e a concessionária terá que devolver o valor

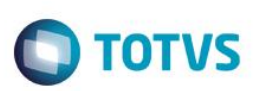

informado. Caso o atendimento seja finalizado com valor de **Devolução**, será gerado um título de acordo com o preenchimento do parâmetro **MV\_MIL0057**, a saber:

Primeira posição do parâmetro: 1 = Gera NCC; 2 = Gera NCF

Segunda a oitava posição do parâmetro: código da natureza a ser gravada no título referente ao troco.

- 7. Finalize o Atendimento e Gere Nota Fiscal.
- 8. No Financeiro (SIGAFIN) acesse: Atualizações / Contas a Receber / Contas a Receber (FINA040).

Observe que foi incluído o título no contas a receber contra o cliente.

### Informações Técnicas

| Tabelas Utilizadas    | VV0 - Saídas de Veículos.   |
|-----------------------|-----------------------------|
| Rotinas Envolvidas    | Atend. Modelo 2 (VEIXA018). |
| Sistemas Operacionais | Windows®/Linux®.            |